## Inscrición

Este ano todas as probas da Olimpiada vanse facer a través da aula virtual do centro, así que para inscribirvos no concurso tedes que facer dúas cousas:

- 1. Matricularvos no curso da Olimpiada na Aula Virtual. Este paso é necesario para ter acceso ás preguntas.
  - i. Entrades cada un/a dos membros/as do equipo na aula virtual da forma habitual, co voso usuario e contrasinal.
  - ii. Ides a inicio do sitio

| = Ferrolterra Aula                                              | virtual CIFP Ferrolterra | Galego (gl) 🔻 |  |
|-----------------------------------------------------------------|--------------------------|---------------|--|
| <ul> <li>Taboleiro</li> <li>Inicio do sitio</li> <li></li></ul> |                          |               |  |
| <ul> <li>Ficheiros privados</li> <li>S meus cursos</li> </ul>   |                          |               |  |
|                                                                 |                          |               |  |
|                                                                 |                          |               |  |
|                                                                 |                          |               |  |
|                                                                 |                          |               |  |

iii. Pinchades en Biblioteca e logo en Olimpiada 22

| ■ Aula virtual CIFP Ferrolterra | Galego (gl) 💌                                  |
|---------------------------------|------------------------------------------------|
|                                 |                                                |
| 🚯 Taboleiro                     |                                                |
| 🖀 Inicio do sitio               | <b>€</b> Ferrolterra                           |
| 🛗 Calendario                    |                                                |
| Ficheiros privados              |                                                |
| 🞓 Os meus cursos                | Categorías de curso                            |
|                                 | Biblioteca                                     |
|                                 | Modulos Comunes FP Básica                      |
|                                 | Modulos comunes cursos FP Básica               |
|                                 | ▼Dpto. Electricidade e Electrónica®            |
|                                 | FP Básica Electricidade e Electrónica          |
|                                 | CM Instalacións eléctricas e automáticas       |
|                                 | CM Instalacións de telecomunicacións           |
|                                 | CS Sistemas electrotécnicos e automatizados    |
|                                 | CS Sistemas de telecomunicación e informáticos |

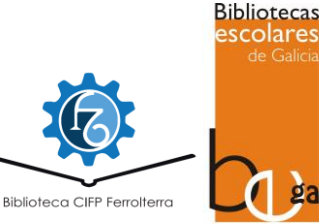

| E Ferrolterra Aula virt                                                          | tual CIFP Ferrolterra Galego (gl) 👻                   |
|----------------------------------------------------------------------------------|-------------------------------------------------------|
| <ul> <li>☎ Taboleiro</li> <li>希 Inicio do sitio</li> <li>☆ Calendario</li> </ul> | Biblioteca<br>Taboleiro / Cursos / Biblioteca         |
| <ul> <li>Ficheiros privados</li> <li>Os meus cursos</li> </ul>                   | Categorías de curso: Biblioteca                       |
|                                                                                  | Espacio de Cursos para la Biblioteca<br>Buscar cursos |
|                                                                                  | Colimpiada 2022                                       |

## iv. Unha vez aquí, pinchades no botón Matricularme

= 🕼 Ferrolterra Aula virtual CIFP Ferrolterra Galego (gl) 👻

| 🗃 Bilbio_Oli_22      | Olimpiada 2022                                                                                                    |
|----------------------|----------------------------------------------------------------------------------------------------|
| 🚯 Taboleiro          | Taboleiro / Cursos / Biblioteca / Bilbio_Oli_22 / Matricularme neste curso / Opcións de matriculación                                                                                                    |
| 🖀 Inicio do sitio    |                                                                                                    |
| 🛗 Calendario         | Opcions de matriculación                                                                                                    |
| 🗋 Ficheiros privados | Olimpiada 2022                                                                                                    |
| Cs meus cursos       | Profesor: PROF_GREGORIA ARREDONDO VIQUEIRA<br>Profesor: PROF_MARIA ISABEL CAAMAÑO MALDONADO<br>Profesor: Prof_Juan Casal Mera<br>Profesor: PROF_Elena Deive Rey<br>Profesor: PROF_ANA MARIA OLLERO PRIETO<br>Profesor: PROF_María Paloma Rodeiro Santiago |
|                      | <ul> <li>Automatriculación (Alumno)</li> <li>Non se require chave de matriculación.</li> <li>Matricularme</li> </ul>                                                                                                    |

v. Listo, xa estades matriculados!! Debedes ver unha pantalla como a que se amosa a continuación:

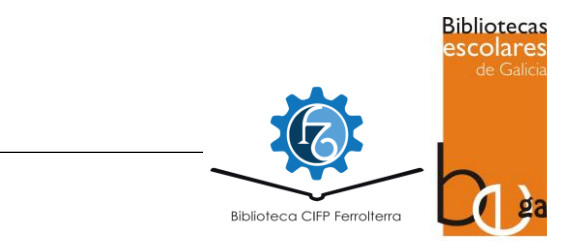

| ≡ 🕼 Ferrolterra Aula virt | ual CIFP Ferrolterra Galego (gl) 👻 |
|---------------------------|------------------------------------|
| ^                         |                                    |
| 🗃 Bilbio_Oli_22           | Olimpiada 2022                     |
| 🖀 Participantes           |                                    |
| Insignias                 |                                    |
| ☑ Competencias            | Vostada astá matriculado no curso  |
| I Cualificacións          |                                    |
| 🗅 Xeral                   | 📮 Foro de novas                    |
| 🗅 Bases do concurso       | 👼 Foro de novas                    |
| 🗅 Semana 1                |                                    |
| 🗅 Semana 2                | Bases do concurso                  |
| 🗅 Semana 3                |                                    |
| 🗅 Semana 4                | Bases do concurso                  |
| 🚯 Taboleiro               |                                    |
| Inicio do sitio           |                                    |

2. **Inscribir o equipo.** Pinchades <u>nesta ligazón</u> e cubrides o formulario (podedes acceder con este código qr).

| Inscrición na Olimpiada Cultural 2021 |   |
|---------------------------------------|---|
| Chrigatorio                           | ٨ |
| Nome do equipo *                      |   |
| A túa resposta                        |   |
| Nome e apelidos do compoñente 1*      |   |
| A túa resposta                        |   |

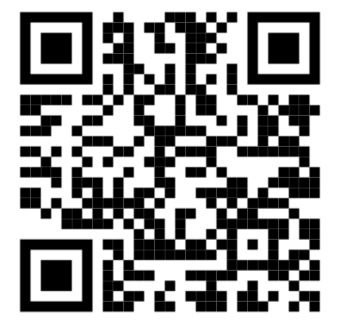

co nome do equipo e os vosos datos. Os correos electrónicos que poñades teñen que ser os que usades para acceder á aula virtual.

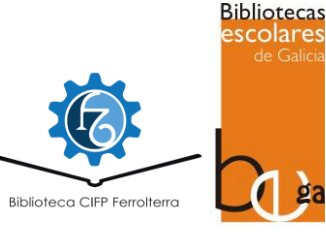